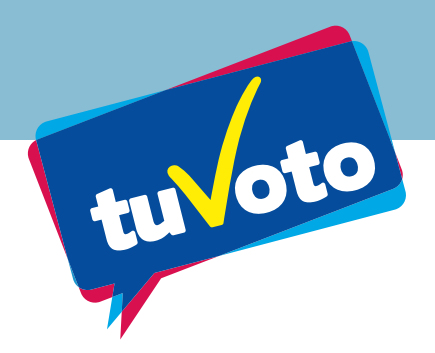

## Manual de votación virtual de profesores

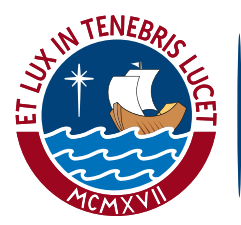

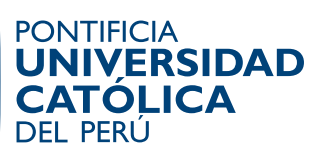

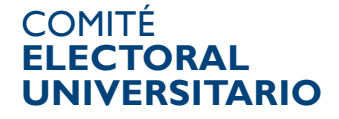

## Procedimiento

Accede al Campus Virtual PUCP ingresando a www.campusvirtual.pucp.edu.pe/

| 🧑 Pontificia Universidad Católica del Perú - Google Chrome                                                                                                    |        |  |  |
|----------------------------------------------------------------------------------------------------|--------|--|--|
| S poseidon.pucp.edu.pe/login?accion=Ingresar&u=&i=&s=                                                                                                    |        |  |  |
| PONTIFICIA<br>UNIVERSIDAD<br>CATOLICA<br>DEL PERU                                                                                                    | CORREO |  |  |
| Usuario:<br>Contraseña:<br>Servicio: Campus Virtual PUCP ♥<br>Ingresar<br>¿Ha olvidado su contraseña?                                                                       |        |  |  |
| © <b>Pontificia Universidad Católica del Perú</b> - 2011. Todos los derechos reservados.<br>Av. Universitaria 1801, San Miguel, Lima 32, Perú   Teléfono (511) 626-2000<br> |        |  |  |

Después de ingresar tu usuario y contraseña de intranet (durante las fechas de votación, 20 y 21 de junio) visualizarás la siguiente pantalla:

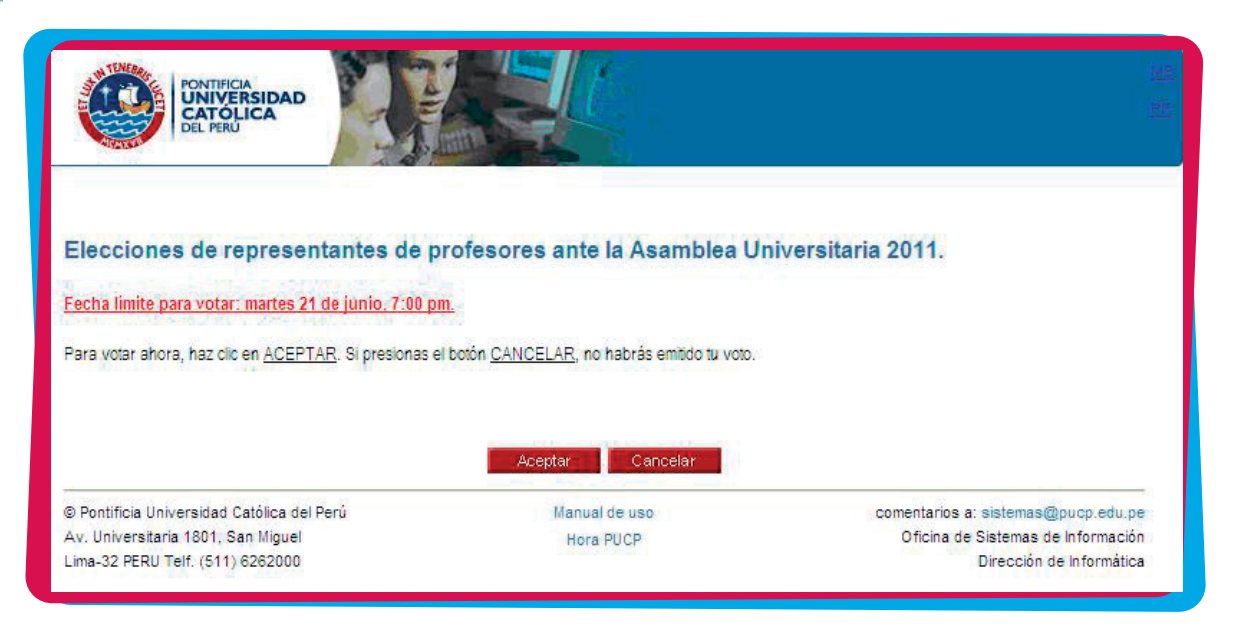

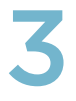

Si presionas ACEPTAR, entonces visualizarás la siguiente pantalla:

| Elecciones de representantes de profesores ante la Asamblea Universitaria 2011.                                                                                                    |                                            |                                       |  |
|----------------------------------------------------------------------------------------------------|--------------------------------------------|---------------------------------------|--|
| Importante:<br>- Luego de seleccionar a todos tus candidatos, haz clic en el botón Votar, ubicado en la parte inferior de esta página.<br>- Si has decidido votar en blanco, haz clic en el botón Votar, ubicado en la parte inferior de esta página.<br>- Tu voto sólo se registrará si haces clic en el botón Votar, ubicado en la parte inferior de esta página. |                                            |                                       |  |
| Pregunta 1                                                                                                    | 1 Elija la(s) alterna va(s) (12 com        | o máximo)                             |  |
| Cédula de votación - REPRESENTANTES DE PROFESORES ANTE LA ASAMBLEA UNIVERSITARIA                                                                                                    |                                            |                                       |  |
| Selecciona los candidatos que desees poniendo un visto en el cuadro que está a la izquiero, de cada nombre.                                                                                                    |                                            |                                       |  |
| Pluedes seleccioner hasta 12 candidatos. Si no selecciones nomin candidato, estás emitiendo un toto en blanco.                                                                                                    |                                            |                                       |  |
| r veues seleccional frasa 12 canalidados. Si no seleccionas ningún candidad, estas emitendo un telo en branco.                                                                                                    |                                            |                                       |  |
|                                                                                                    | 1 and the local parts, where the           |                                       |  |
|                                                                                                    | 2. schollerig advierig av anne 196, a      |                                       |  |
|                                                                                                    | 3. NAT DO TAKEN AND ADDRESS ADDRESS        | • • • • • • • • • • • • • • • • • • • |  |
|                                                                                                    | 4. mailton William Tax, sona, "WR appendix | 12 como máximo                        |  |
|                                                                                                    | 5. m. Contradio (1998). co. di 1950-1      | para profesores <b>principales</b>    |  |
|                                                                                                    | 6. Solution and the later of the second    | 8 como máximo                         |  |
|                                                                                                    | 7. autocontrat resolution of the second    | para profesores <b>asociados</b>      |  |
|                                                                                                    | 8. a. 29 acta, tar tar a dan tar           | 4 como máximo                         |  |
|                                                                                                    | 9. anti inter touris anti-in               | para profesores <b>auxiliares</b>     |  |
|                                                                                                    | 10                                         |                                       |  |
|                                                                                                    | 11. and the second second second           |                                       |  |
|                                                                                                    | 12.                                        | 5.4                                   |  |
|                                                                                                    | 13. and the formula formula in the local   |                                       |  |
|                                                                                                    | 14. moltabella aduca, much trail an ann    |                                       |  |
|                                                                                                    | 15. and all of the second and an entity    |                                       |  |
|                                                                                                    |                                            |                                       |  |
| votar                                                                                                    |                                            |                                       |  |
|                                                                                                    |                                            |                                       |  |
|                                                                                                    |                                            |                                       |  |

## **IMPORTANTE:**

Luego de seleccionar a todos los candidatos, haz clic en el botón VOTAR, ubicado en la parte inferior de esta página

Si has decidido votar en blanco, haz clic en el botón VOTAR, ubicado en la parte inferior de esta página.

Tu voto sólo se registrará si haces clic en el botón VOTAR, ubicado en la parte inferior de esta página.

Podrás emitir tu voto de la siguiente manera:

Marcar un máximo de: 12 VOTOS para profesores PRINCIPALES 8 VOTOS para profesores ASOCIADOS 4 VOTOS para profesores AUXILIARES

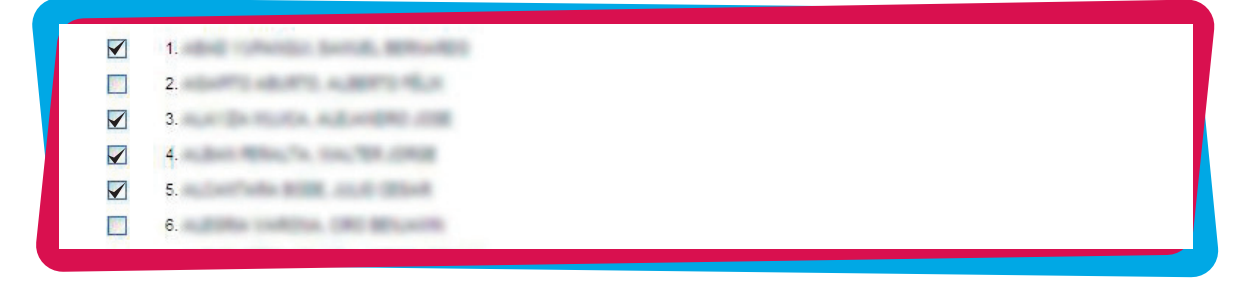

Si no marcas ningún candidato, entonces se considerará un VOTO EN BLANCO.

Si marcas más candidatos de los permitidos, el sistema no admitirá tu selección.

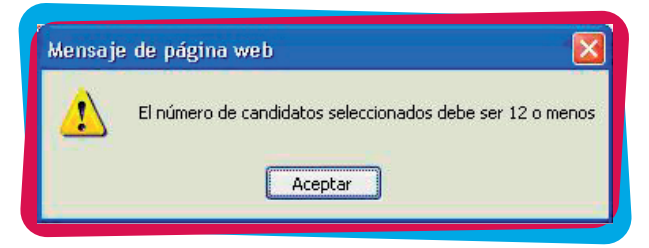

Recuerda que debes presionar el botón TERMINAR para dar por finalizada tu votación.

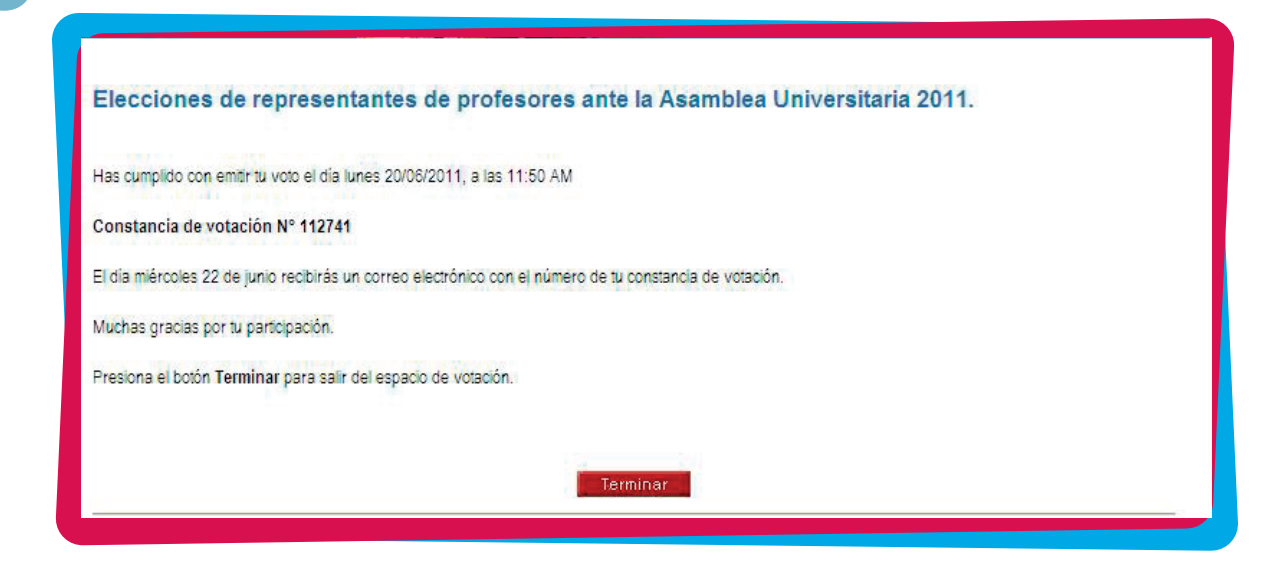